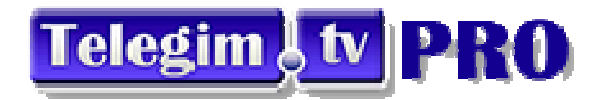

## **INFORMACIÓN RELEVANTE PARA LOS GIMNASIOS Y CENTROS DEPORTIVOS QUE ACTIVAN LOS SERVICIOS TELEGIM.TV**

En primer lugar quisiéramos darle las gracias por confiar en nuestros servicios audiovisuales

**SISTEMAS DE FITNESS VIRTUAL.:** para las actividades de Ciclo Indoor, Elíptica Indoor y/o de Actividades Dirigidas(Aerobic, Combat, Gap, Tbc, Step, Pilates, Tono, Yoga, Abdominales Express)

<u>SISTEMA DE AYUDA VISUAL EN LAS CLASES DE CICLO INDOOR</u> ....(Sesiones ciclo con música y gráfica (con datos también de interés tanto para usuarios que utilizan pulsómetro como para los que no los utilzan y fichas técnicas clasificadas por categorías, video Rutas (carreteras) y Videos Visualfitness (recorridos espectaculares), software intuitivo y fácil de aplicar para crear contenidos coordinados con la música de cada monitor del gimnasio, con tiempos parciales y totales, datos objetivos % frecuencia cardio-gráfica, con la posibilidad de mezclar videos y datos).

Junto con este documento se le facilitan a través de email personalizado las claves exclusivas para uso en su gimnasio, así como si es el caso, claves independientes para que sus monitores de ciclo indoor puedan acceder desde otras ubicaciones a los servicios contratados para su uso y así poder revisar las sesiones a realizar o crear gráficos ciclo coordinados con su música etc

Si con la activación, ha adquirido un ordenador Telegim, todo el escritorio y los accesos estará ya configurado, sino fuera el caso puede acceder a través de su navegador (firefox,chrome...) al menú principal Telegim desde <u>http://gimnasios.telegim.tv/indexpro3.php</u>, o solicitar que alguna persona del departamento técnico de Telegim, se conecte en remoto a su ordenador y se le configure accesos en escritorio, para facilitarle la conexión al sistema.

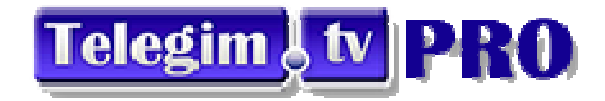

Así se le mostrará la página principal de acceso a todos los Servicios Profesionales contratados.:

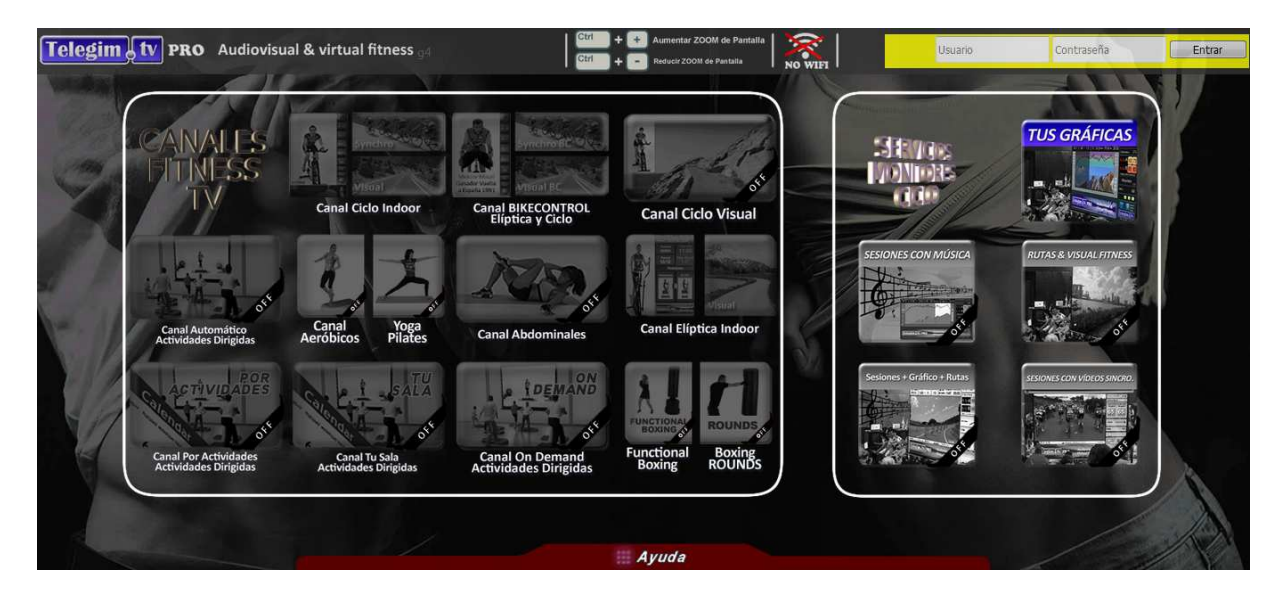

Desde el anterior link (o acceso directo si es ordenador facilitado por Telegim o su ordenador ya configurado) podrá acceder a todos los servicios que haya contratado, simplemente introduciendo en la parte superior derecha el usuario y contraseña que le hemos facilitado en el email de alta -Estas claves principales solo deben facilitarse a personal autorizado, son de carácter instransferible-

La primera vez que introduzca sus claves, su equipo le preguntará si quiere que las recuerde, es muy práctico que clique "SI", de esta forma no deberá volverlas a tener que introducir completas en las siguientes conexiones. Además las claves principales son relacionadas con su IP del router por lo que igualmente al entrar, lo más normal es que las siguientes ocasiones no se las solicitará

Tanto para los anteriores servicios, como para los detallados en siguiente hoja, es fundamental que previamente al funcionamiento visualicen los pdf's que se les facilitan adjuntos a la documentación de activación, explicando las diferentes formas de programar el sistema, así como recomendado se visualicen los videotutoriales habilitados en este caso, dentro del botón ayuda, donde se explican el funcionamiento y las formas de visualizar y programar los contenidos virtuales.

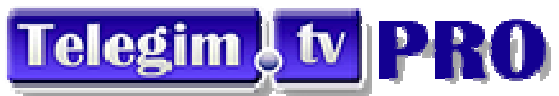

## 2. Página de acceso al Servicio de Gráficas Personalizables para Monitores / Entrenadores de Ciclo Indoor

Si han contratado cualquiera de los Packs que incluyen nuestro servicio de Gráficas personalizables, sesiones con música, video rutas, Visual fitness, etc. es conveniente facilite las segundas claves facilitadas (Claves que acostumbran a comenzar por "gra"......) a sus monitores / instructores para que puedan acceder desde el botón "Gráficas Personalizables" del Menú principal (ya que son específicas para esto), o bien directamente en: http://graficas.telegim.tv/cuentausuariospinning.php

De esta forma podrán crear las gráficas en otros equipos, por ejemplo en casa, tras realizar la sesión musical y éstas quedaran grabadas en el sistema para usar en las clases presenciales cuando se desee. Aconsejamos ver tutorial específico de gráficas personalizables que también les facilitamos.

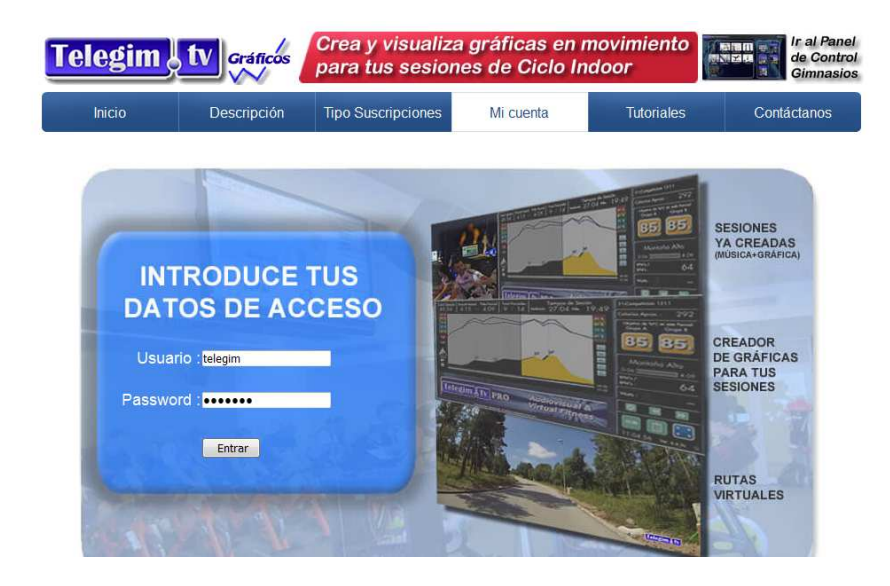

También es fundamental en este caso que los interesados visualicen los documentos tutoriales que se le adjuntan con las claves de acceso específicas para los monitores de ciclo indoor y vena otros documentos y videotutoriales que encontrarán en la solapa tutoriales del menú de la imagen anterior.

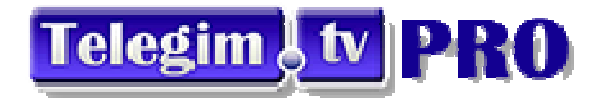

En todos los formatos de pantalla, el botón que define pantalla completa o vuelta a pantalla estándar es un botón cuadrado con 4 miniflechas blancas en las esquinas. (también se puede volver a la pantalla normal o estándar clikando la tecla ESC del teclado).

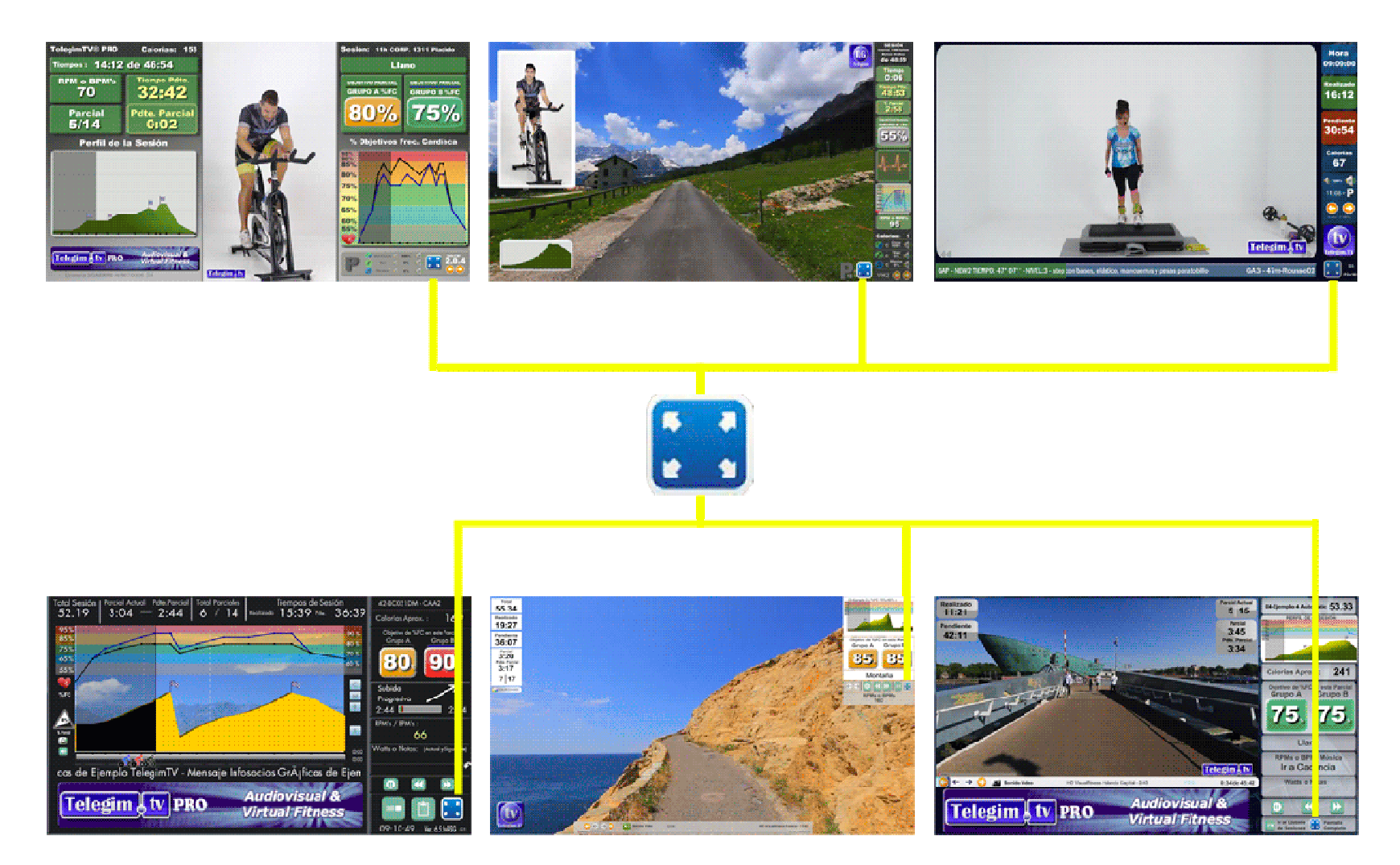